# アンドロイド タブレット設定方法

Ver. 1.2

タブレットご利用に関して

- 1. エルミテル2にWi-Fiで接続するための設定
- 2. エルミテル2にログインする方法
- 3. エルミテル2から録画ファイルを取り出す方法
- 4. 録画ファイルを再生する方法
- 5. パスワード保護されたzipファイルを解凍する方法(エルミテル2 Pro, Allのみ)

タブレットご利用に関して

世の中にはいろいろなメーカーから多くのタブレットが販売されております。

見た目が同じタブレットであっても仕様は各社異なります。

マニュアルどおりに設定して期待した通りに動くタブレットもあれば動かないタブレットもございます。 また、エルミテル2に接続できても各項目の設定ができない、録画データをダウンロードできないなど

機能制限のある場合がございます。

すべてのタブレットでの完全な動作を保証するものではないことをご理解ください。

マニュアル通りに設定できない、設定画面が異なる、設定しても期待した通りに動かない場合はお手数ですが各タブレットメーカーへお問い合わせください。

1. エルミテル2にWi-Fiで接続するための設定

1-1. 画面の「設定」アイコンをタップします。

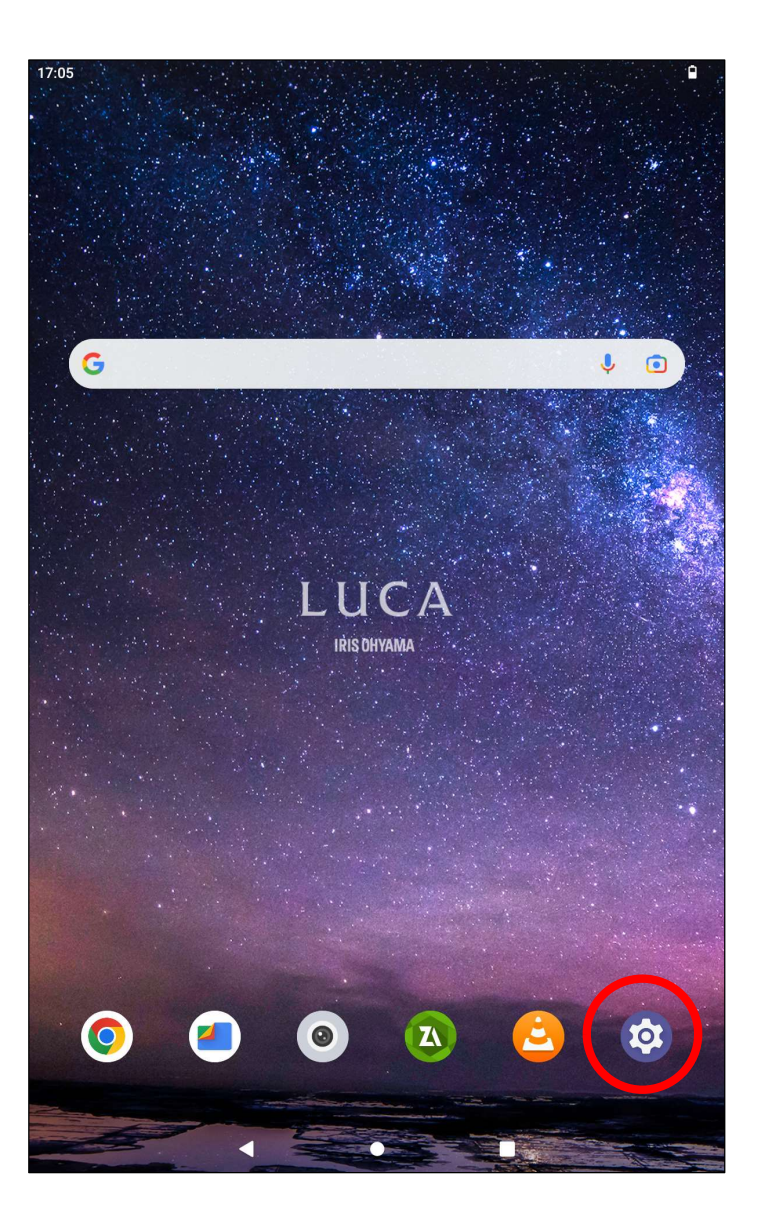

1-2. 「ネットワークとインターネット」をタップします。

| 17:06 |                                         |  |
|-------|-----------------------------------------|--|
| 設     | 定                                       |  |
| ٩     | 設定を検索                                   |  |
| (ŕ:   | <b>ネットワークとインターネット</b><br>Wi-Fi、アクセスポイント |  |
| 60    | 接続済みのデバイス<br>Bluetooth、ペア設定             |  |
|       | <b>アプリ</b><br>最近使ったアプリ、デフォルトのアプリ        |  |
| ¢     | 通知<br>通知履歴、会話                           |  |
|       | バッテリー<br><sup>53%</sup>                 |  |
| =     | <b>ストレージ</b><br>使用済み 13% - 空き容量 140 GB  |  |
| 4)    | 音<br>音量、サイレント モード                       |  |
| ٩     | <b>ディスプレイ</b><br>ダークモード、フォントサイズ、明るさ     |  |
| Ô     | 壁紙<br>ホーム、ロック画面                         |  |
| Ť     | <b>ユーザー補助</b><br>ディスプレイ、操作、音声           |  |
|       |                                         |  |

# 1-3. 「Wi-Fi」をタップします。

| 17:06                |                                   | 9 |
|----------------------|-----------------------------------|---|
| ネッ                   | ットワークとインターネット                     |   |
|                      | <b>Vi-Fi</b><br>接続されていません         |   |
| <b>★</b> 様           | 幾内モード                             |   |
| @ <sup>7</sup>       | アクセス ポイントとテザリング<br><sup>FFF</sup> |   |
| 0 0                  | データセーバー<br>DFF                    |   |
| <sub>کت</sub> ۷      | /PN                               |   |
| プライ<br><sub>自動</sub> | ベート DNS                           |   |
|                      |                                   |   |
|                      |                                   |   |
|                      |                                   |   |
|                      |                                   |   |
|                      |                                   |   |
|                      | < • <b>B</b>                      |   |

1-4. 接続するエルミテル2のSSIDをタップします。 エルミテル2の初期設定Wi-Fi SSIDは I-miteru\_01

です。

| 17:06<br><b>←</b>  |   |
|--------------------|---|
| Wi-Fi の使用          |   |
| ▼ I-miteru_01      | ð |
| I-miteru_103       | ٥ |
| ♥ I-miteru_104     | ⋳ |
| ♥ I-miteru_107     | ⋳ |
| ♥ I-miteru_109     | ۵ |
| ♥ I-miteru_213     | ۵ |
| ♥ I-miteru_215     | ۵ |
| ♥ I-miteru_216     | ٥ |
| ♥ I-miteru_222222  | ۵ |
| ♥ I-miteru_327     | ۵ |
| ♥ I-miteru_SOC_T01 | ٥ |
| NETGEAR81          | ß |

# 1-5. パスワードを入力します。

### エルミテル2の初期設定パスワードは

Psk272-0014

です。

| l-m                  | iter                   | u 0'               | 1           |             |        |     |             |             |             |   |
|----------------------|------------------------|--------------------|-------------|-------------|--------|-----|-------------|-------------|-------------|---|
| セキュ<br>WPA/W         | リティ<br><b>/PA2-Per</b> | sonal              |             |             |        |     |             |             |             |   |
| Psk2                 | 72-00′                 | 14                 |             |             |        |     |             |             |             |   |
| <mark>マ</mark> パ:    | スワード                   | を表示す               | -2          |             |        |     |             |             |             |   |
| 詳細設                  | 定                      |                    |             |             |        |     |             |             |             |   |
|                      |                        |                    |             |             |        |     |             | ++          | ンセル         | 接 |
|                      |                        |                    |             |             |        |     |             |             |             |   |
|                      |                        |                    |             |             |        |     |             |             |             |   |
|                      |                        |                    |             |             |        |     |             |             |             |   |
|                      |                        |                    |             |             |        |     |             |             |             |   |
| 1                    | 2                      | 3                  | 4           | 5           | 6      | 7   | 8           | 9           | 0           | < |
| 1<br>@               | 2 #                    | 3<br>\$            | 4           | 5<br>&      | 6<br>- | 7+  | 8           | 9           | 0           |   |
| 1<br>@<br>=\<        | 2<br>#<br>\            | 3<br>\$<br>%       | 4<br>-<br>* | 5 & "       | 6<br>- | 7+: | 8<br>(<br>; | 9<br>)<br>! | 0<br>/<br>? | < |
| 1<br>@<br>=\<<br>ABC | 2<br>#<br>\<br>,       | 3<br>\$<br>%<br>12 | 4<br>-<br>* | 5<br>&<br>" | 6<br>- | 7+: | 8<br>(<br>; | 9<br>)<br>! | 0<br>/<br>? | < |

### 1-6.「詳細設定」をタップして他の設定項目を表示します。

| 17:08                          |                                                                                                    |          |   |   |   |   |   |    |     | Ê              |
|--------------------------------|----------------------------------------------------------------------------------------------------|----------|---|---|---|---|---|----|-----|----------------|
|                                |                                                                                                    |          |   |   |   |   |   |    |     |                |
| l-m<br><sup>t+1</sup><br>wpa/w | niter<br>אדרי<br>שליים אייניים אייניים אייניים אייניים אייניים אייניים אייניים אייניים אייניים אייניים אייניים אייניים אייניים א<br>אייניים אייניים אייניים אייניים אייניים אייניים אייניים אייניים אייניים אייניים אייניים אייניים אייניים אייניים | u_0´     | l |   |   |   |   |    |     |                |
| Psk2                           | 72-001                                                                                                    | 14       |   |   |   |   |   |    |     |                |
| ☑ パ:                           | スワード<br>定                                                                                                    | を表示す     | 5 |   |   |   |   | ++ | ンセル | <b>〉</b><br>接続 |
| 1                              | 2                                                                                                    | 3        | 4 | 5 | 6 | 7 | 8 | 9  | 0   | ×              |
| 0                              | #                                                                                                    | ¢        |   | 2 |   |   | 7 |    | 7   |                |
| ę                              | #                                                                                                    | Φ        | - | Q |   | + |   |    | /   | ~              |
| =\<                            | 1                                                                                                    | %        | * | н | - | : | ; | 1  | ?   | =\<            |
| ABC                            | ,                                                                                                    | 12<br>34 |   |   |   |   |   |    | ·   | ABC            |
|                                |                                                                                                    |          | ▼ |   | • |   |   |    |     |                |

# 1-7. IP設定の「DHCP」をタップして設定を「静的」に

#### 変更します。

| 17:09                                |          |  |       |    |
|--------------------------------------|----------|--|-------|----|
|                                      |          |  |       |    |
| l-miteru_(                           | )1       |  |       |    |
| セキュリティ<br>WPA/WPA2-Personal<br>パフロード |          |  |       |    |
| Psk272-0014                          |          |  |       |    |
|                                      |          |  |       |    |
| 🗹 パスワードを表示                           | する       |  |       |    |
| 従量制                                  |          |  |       |    |
| 自動的に検出                               |          |  |       | •  |
| プロキシ                                 |          |  |       |    |
| なし                                   |          |  |       | •  |
| - Carl                               |          |  |       |    |
| DHCP                                 |          |  |       | •  |
| 静的                                   |          |  |       |    |
| フンダム MAC を使用                         | 日(ナノオルト) |  |       | *  |
|                                      |          |  | キャンセル | 接続 |
|                                      |          |  |       |    |
|                                      |          |  |       |    |
|                                      |          |  |       |    |
|                                      |          |  |       |    |
|                                      |          |  |       |    |
|                                      |          |  |       |    |
|                                      |          |  |       |    |
|                                      |          |  |       |    |

1-8. 「IPアドレス」を次のように設定します。

IPアドレス: 169.254.1.92

ゲートウェイ: 169.254.1.1

| I-miteru_01                                              |       |  |
|----------------------------------------------------------|-------|--|
| セキュリティ<br>WPA/WPA2-Personal                              |       |  |
| パスワード                                                    |       |  |
| Psk272-0014                                              |       |  |
|                                                          |       |  |
| ✔ パスワードを表示する                                             |       |  |
| 従量制                                                      |       |  |
| 自動的に検出                                                   |       |  |
| プロキシ                                                     |       |  |
| なし                                                       |       |  |
| IP設定                                                     |       |  |
| 静的                                                       |       |  |
| IPアドレス                                                   |       |  |
| 169.254.1.92                                             |       |  |
| ゲートウェイ                                                   |       |  |
| 169.254.1.1                                              |       |  |
| ネットワークプレフィックス長                                           |       |  |
| 24                                                       |       |  |
| DNS 1(プライベート DNS でオーバーライドされる場合を除く)                       |       |  |
| 8.8.8.8                                                  |       |  |
|                                                          |       |  |
| DINSZ(フフィハート DINS ビオーハーフィトされる場合を所く)                      |       |  |
| UN92 (ノフォハート UN9 ビターハーフォトされる場合を除く)<br>8.8.4.4            |       |  |
| UNS 2 (フフォハート UNS ビオーハーフォトされる場合を除く)<br>8.8.4.4<br>プライバシー |       |  |
| 8.8.4.4<br>プライバシー<br>ランダム MAC を使用(デフォルト)                 |       |  |
| 8.8.4.4<br>プライバシー<br>ランダム MAC を使用(デフォルト)                 |       |  |
| 8.8.4.4<br>プライバシー<br>ランダム MAC を使用(デフォルト)                 | キャンセル |  |

## 1-9. 右下の「接続」をタップしてエルミテル2に接続します。

| 7:14              |                 |                 |         |       |   |
|-------------------|-----------------|-----------------|---------|-------|---|
| l-miteru_01       |                 |                 |         |       |   |
| セキュリティ            |                 |                 |         |       |   |
| WPA/WPA2-Personal |                 |                 |         |       |   |
| Dek272_0014       |                 |                 |         |       |   |
|                   |                 |                 |         |       |   |
| ✔ パスワードを表示        | 示する             |                 |         |       |   |
| 従量制               |                 |                 |         |       |   |
| 自動的に検出            |                 |                 |         |       |   |
| プロキシ              |                 |                 |         |       |   |
| なし                |                 |                 |         |       |   |
| IP 設定             |                 |                 |         |       |   |
| 静的                |                 |                 |         |       |   |
| IPアドレス            |                 |                 |         |       |   |
| 169.254.1.92      |                 |                 |         |       |   |
| ゲートウェイ            |                 |                 |         |       |   |
| 169.254.1.1       |                 |                 |         |       |   |
| ネットワークプレフィ        | ックフ 長           |                 |         |       |   |
| 24                | ))//R           |                 |         |       |   |
| DNS1(プライベート       | DNS でオーバーラ      | イドされる場合を除       | <br>€<) |       |   |
| 8.8.8.8           |                 |                 |         |       |   |
| DNS2(プライベート       | DNSでオーバーラ       | イドされる場合を除       | €<)     |       |   |
| 8.8.4.4           |                 | 11 0100-001 010 | ~~/     |       |   |
| 7=1152-           |                 |                 |         |       |   |
| ランダル MAC た使F      | 田 (デフォルト)       |                 |         |       |   |
| ノンラム WAC を使け      | (איז גער איז די |                 |         |       |   |
|                   |                 |                 |         | キャンセル | t |
|                   |                 |                 |         | イヤンビル | ß |
|                   |                 |                 | -       |       |   |

1-10. 正常に接続すると 「デバイスに接続されました。インターネットにアクセスできません。」 と表示されます。

インターネットにアクセスできない状態はエラーではありません。

画面右上にWi-Fiのアイコンが付いていることを確認してください。

| 11-00                                            |            |
|--------------------------------------------------|------------|
| ←                                                |            |
|                                                  |            |
| Wi-Fi                                            |            |
|                                                  |            |
| Wi-Fi の使用                                        |            |
|                                                  |            |
| ♥ I-miteru_U1<br>デバイスに接続されました。インターネットにアクセスできません。 | <b>(</b> ) |
| ♥ I-miteru_103                                   | ð          |
| I-miteru_104                                     | ⋳          |
| ♥ I-miteru_107                                   | ð          |
| ♥ I-miteru_109                                   | ۵          |
| ♥ I-miteru_213                                   | ۵          |
| ♥ I-miteru_216                                   | ⋳          |
| ♥ I-miteru_222222                                | ⋳          |
| ♥ I-miteru_327                                   | ⋳          |
| ♥ I-miteru_SOC_T01                               | ⋳          |
| ♥ NETGEAR81_EXT2                                 | £          |
|                                                  | Ĝ          |

### 1-11. 右図のような表示が出た場合、接続を維持するために

「はい」をタップしてください。

| 11:58   |                   |                                |                   | ♥ 🗎 |
|---------|-------------------|--------------------------------|-------------------|-----|
| ÷       |                   |                                |                   | 1   |
|         |                   |                                |                   |     |
|         |                   |                                |                   |     |
| ネ       | ットワーク             | の詳細                            |                   |     |
|         |                   |                                |                   |     |
|         |                   |                                |                   |     |
|         |                   | •                              |                   |     |
|         | デバイスに接続さ          | I-miteru_01<br>れました。インターネットにアク | セスできません。          |     |
|         | Ē                 | ~                              | 010               |     |
|         | 山                 | を<br>接続を解除                     | <b>==!!</b><br>共有 |     |
|         |                   |                                |                   |     |
| €i      | Contended         | インターネットに接続してい                  | ません。接続を維持         |     |
|         | しますか?             |                                |                   |     |
| <b></b> |                   | こついて次回から表示しない                  |                   |     |
| Â       |                   |                                | いいえんはい            |     |
| 8       |                   |                                |                   |     |
|         | WPA/WPA2-Personal |                                |                   |     |
| ċ       | ネットワークの課          | 金方法                            |                   |     |
| Ŷ       | 自動的に検出            |                                |                   |     |
|         | プライバシー            |                                |                   |     |
|         | ランダム MAC を使用(ラ    | <sup>デ</sup> フォルト)             |                   |     |
| 自動      | 接続                |                                |                   |     |
| このオ     | ペットワークの圏内に入ると     | 自動的に接続します                      |                   |     |
| デバ      | イスを追加             |                                |                   |     |
| QR I    | ードを使用して、このネッ      | トワークにデバイスを追加できま                | す                 |     |
|         |                   |                                |                   |     |
| ネット     | - ワークの詳細          |                                |                   |     |
| - ধ্য ব | 7                 | •                              |                   |     |

# 1-12. l-miteru\_01に接続するための設定は以上で完了です。 L-miteru\_01の設定アイコンをタップすると設定した内容 を確認することができます。

| 11:22 ₪<br>←                                     | ₩ ≙ |
|--------------------------------------------------|-----|
| Wi-Fi                                            |     |
| Wi-Fi の使用                                        |     |
| ▼ I-miteru_01<br>デバイスに接続されました。インターネットにアクセスできません。 | (*  |
| ♥ I-miteru_103                                   | ⋳   |
| I-miteru_104                                     | ⋳   |
| ♥ I-miteru_107                                   | ⋳   |
| I-miteru_109                                     | ⋳   |
| ♥ I-miteru_213                                   | ⋳   |
| ♥ I-miteru_216                                   | ⋳   |
| ▼ I-miteru_222222                                | ⋳   |
| ▼ I-miteru_327                                   | ⋳   |
| I-miteru_SOC_T01                                 | ⋳   |
| ♥ NETGEAR81_EXT2                                 | 6   |
| ✓ I-miteru_058                                   | ۵   |

# 1-13. 「自動接続」が設定されているとエルミテル2の電波の届く 圏内にタブレットが入ると自動的にエルミテル2に接続します。 自動接続してほしくない場合はこの設定をOFFに設定 してください。

| 11:59            |                                      |                 |          | ₩ 🔒 |
|------------------|--------------------------------------|-----------------|----------|-----|
| ÷                |                                      |                 |          | 0   |
| ネッ               | トワーク                                 | の詳細             |          |     |
|                  | デバイスに接続さ                             | l-miteru_01     | セスできません。 |     |
|                  | □<br>削除                              | ★<br>接続を解除      | 開        |     |
| <b>●</b> : 電     | 波強度                                  |                 |          |     |
| <b>⑦</b> 周2.4    | 波数<br>GHz                            |                 |          |     |
|                  | キュリティ<br>PA/WPA2-Personal            |                 |          |     |
| <b>\$</b> れ<br>自 | ットワークの課<br><sup>動的に検出</sup>          | 金方法             |          |     |
| <b>の</b> プ<br>ラ  | 。<br>シダム MAC を使用(き                   | デフォルト)          |          |     |
| 自動接続             | 売<br>- ワークの圏内に入る≀                    | と自動的に接続します      |          |     |
| デバイ:<br>QR コード   | <b>スを追加</b><br><sup>を使用して、このネッ</sup> | トワークにデバイスを追加できま | ġ        |     |
| ネットワー            | - クの詳細                               |                 |          |     |
| タイプ              | •                                    | •               |          |     |

# 2. エルミテル2にログインする方法

2-1. 画面の「Chrome(クロム)」アイコンをタップします。

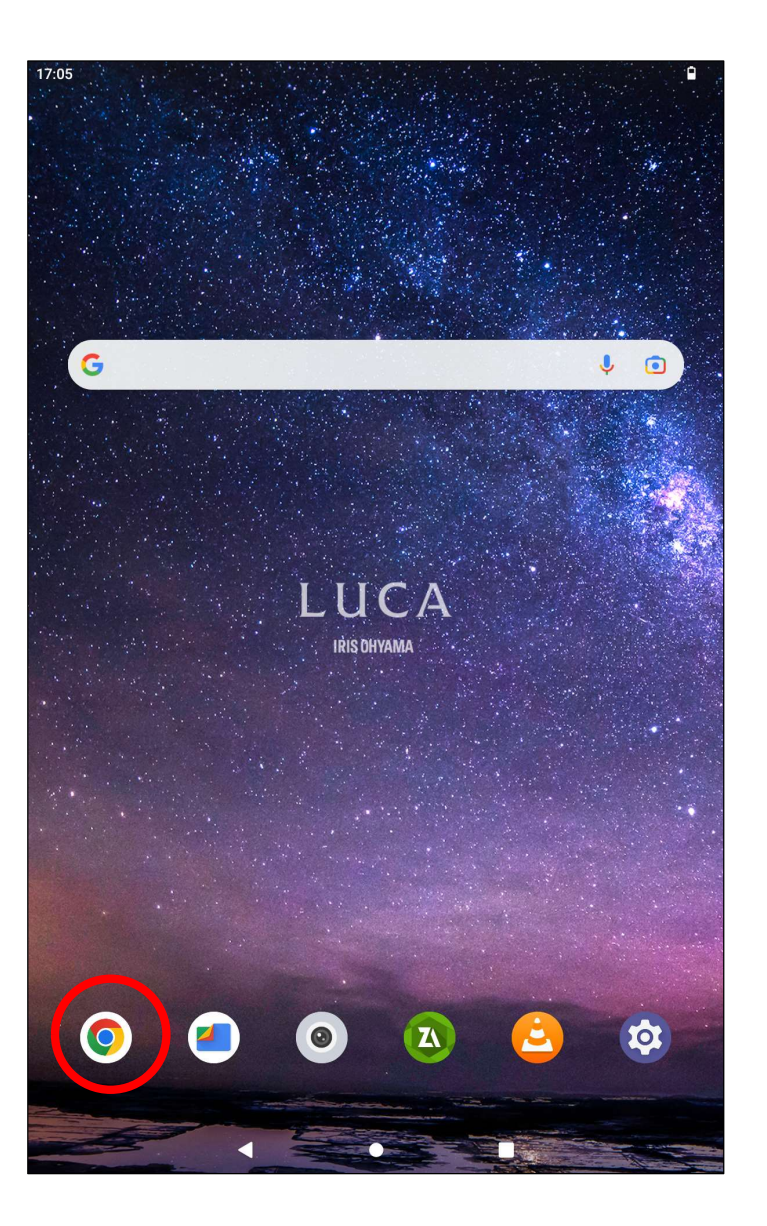

# 2-2. アドレスバーに「169.254.1.90」を入力して接続します。

| 11:57 🧊<br><b>③</b> 新しいタブ                                                                                                    | × +        |           |         |          | Ţ  |   |
|----------------------------------------------------------------------------------------------------|------------|-----------|---------|----------|----|---|
| $\begin{array}{cccc} & & & \\ & & \\ $ | C ① 検索語    | 唇句またはウェブア | アドレスを ☆ | <u>+</u> | 1  | : |
|                                                                                                    | G          | oog       | le      |          |    |   |
| 検索語句ま                                                                                                    | ミたはウェブアドレン | スを入力      |         |          | Ŷ  |   |
|                                                                                                    |            |           |         |          |    |   |
| Discover - オ                                                                                                    | 7          |           |         |          | \$ |   |
|                                                                                                    |            |           |         |          |    |   |
|                                                                                                    |            |           |         |          |    |   |
|                                                                                                    |            |           |         |          |    |   |
|                                                                                                    |            |           |         |          |    |   |
|                                                                                                    |            |           |         |          |    |   |
|                                                                                                    |            |           |         |          |    |   |
|                                                                                                    |            |           |         |          |    |   |
|                                                                                                    |            |           |         |          |    |   |
|                                                                                                    |            |           |         |          |    |   |
|                                                                                                    | •          | •         |         |          |    |   |

2-3. 開いた画面左上の「ログイン」をタップします。

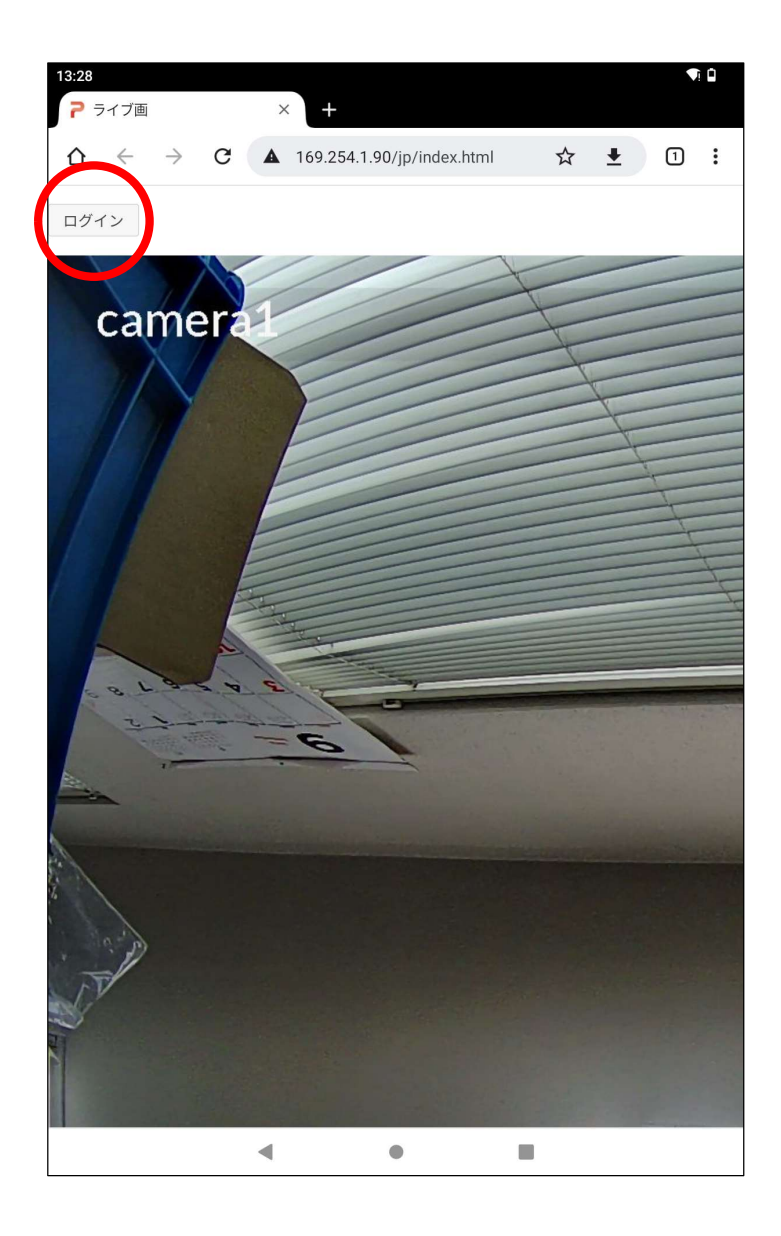

#### 2-4. 「ユーザー名」と「パスワード」を入力し「ログイン」をタップします。

初期設定は次の通りです。

エルミテル2 Lightの場合 ユーザー名:user\_light パスワード: Psk2329

- エルミテル2 Proの場合 ユーザー名:user\_pro パスワード: Psk1229
- エルミテル2 Highの場合 ユーザー名:user\_light パスワード:Psk2329
- エルミテル2 Allの場合 ユーザー名:user\_pro パスワード:Psk1229

| 13:35 |         |             |       |                |                   |       |          |       |        |       |       |    |     |     |     |   | Ì |
|-------|---------|-------------|-------|----------------|-------------------|-------|----------|-------|--------|-------|-------|----|-----|-----|-----|---|---|
| C ライブ | 画       |             |       |                | ×                 | +     |          |       |        |       |       |    |     |     |     |   |   |
| ∆ ←   |         | >           | ×     |                | . 16              | 59.25 | 54.1.9   | 90/jp | /live' | Video | o.htn | nl | *   | 1   | D   | 1 | : |
|       |         |             |       |                |                   |       |          |       |        |       |       |    |     |     |     |   |   |
|       |         |             |       |                |                   |       |          |       |        |       |       |    |     |     |     |   |   |
|       |         |             |       |                |                   |       |          |       |        |       |       |    |     |     |     |   |   |
| ſ     | コグ      | イン          | /     |                |                   |       |          |       |        |       |       |    |     |     |     |   |   |
| h     | ttp://1 | 69.25       | 4.1.9 | 0 には<br>- ស⁄ヱ≋ | は<br>二 一<br>第 六 ナ | ザー    | 名と/<br>6 | パスワ   | ード     | が必要   | そです   | 。こ | のサー | イトヘ | の接続 | 売 |   |
| -     | ユーザー    | -名<br>Liabt |       | 73 I/N D;      | 2C1               |       | 70       |       |        |       |       |    |     |     |     |   |   |
| -     | van-    | iigni<br>-ド |       |                |                   |       |          |       |        |       |       |    |     |     |     | - |   |
|       | •••••   |             |       |                |                   |       |          |       |        |       |       |    |     | /   |     |   |   |
|       |         |             |       |                |                   |       |          |       |        |       |       | ++ | ンセノ | i i | コグイ | × |   |
|       |         |             |       |                |                   |       |          |       |        |       |       |    |     |     |     |   |   |
|       |         |             |       |                |                   |       |          |       |        |       |       |    |     |     |     |   |   |
|       |         |             |       |                |                   |       |          |       |        |       |       |    |     |     |     |   |   |
|       |         |             |       |                |                   |       |          |       |        |       |       |    |     |     |     |   |   |
|       |         |             |       |                |                   |       |          |       |        |       |       |    |     |     |     |   |   |
| 1     | 2       |             | 3     |                | 4                 |       | 5        |       | 6      |       | 7     |    | 8   |     | 9   |   | 0 |
| _     |         |             |       |                |                   |       |          |       |        |       |       |    |     |     |     |   |   |
| q     | W       |             | е     |                | r                 |       | t        |       | У      |       | u     |    | i   |     | 0   |   | р |
| а     |         | s           |       | Ь              |                   | f     |          | a     |        | h     |       | i  |     | k   |     | T |   |
| u     |         | 5           |       | u              |                   | *     |          | 9     |        |       |       | 1  |     | IX. |     |   |   |
| û     |         | Z           |       | х              |                   | С     |          | v     |        | b     |       | n  |     | m   |     | × | ) |
| 2102  |         |             |       |                |                   |       |          |       |        |       |       |    |     |     |     |   |   |
| ?123  | A       | '           |       |                |                   |       |          |       |        |       |       |    |     |     |     | ~ |   |
|       |         |             |       | ▼              |                   |       |          | •     |        |       |       |    |     |     |     |   |   |

# 2-5. エルミテル2にログインできるとメニューが表示されます。

各メニュー項目をタップして設定変更を行ってください。

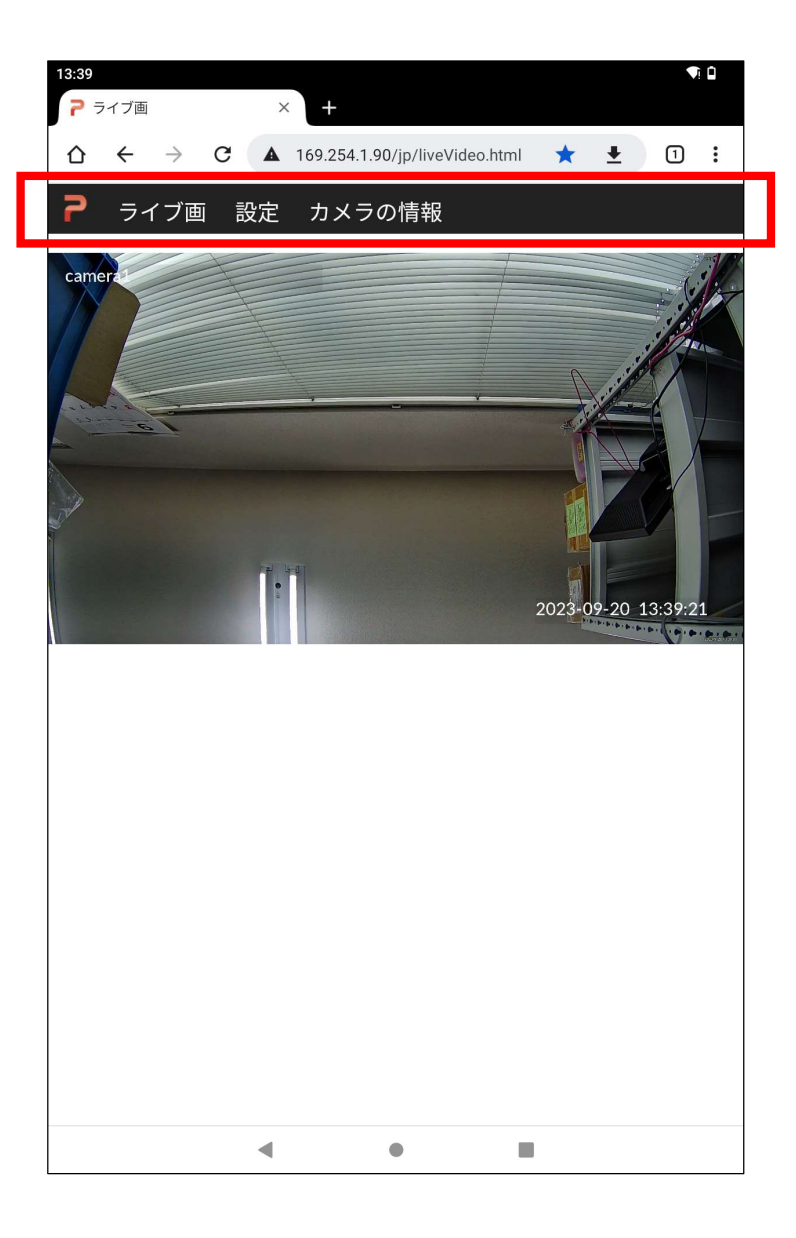

3. エルミテル2から録画ファイルを取り出す方法

3-1. 画面の「Chrome (クロム)」アイコンをタップして エルミテル2にログインします。

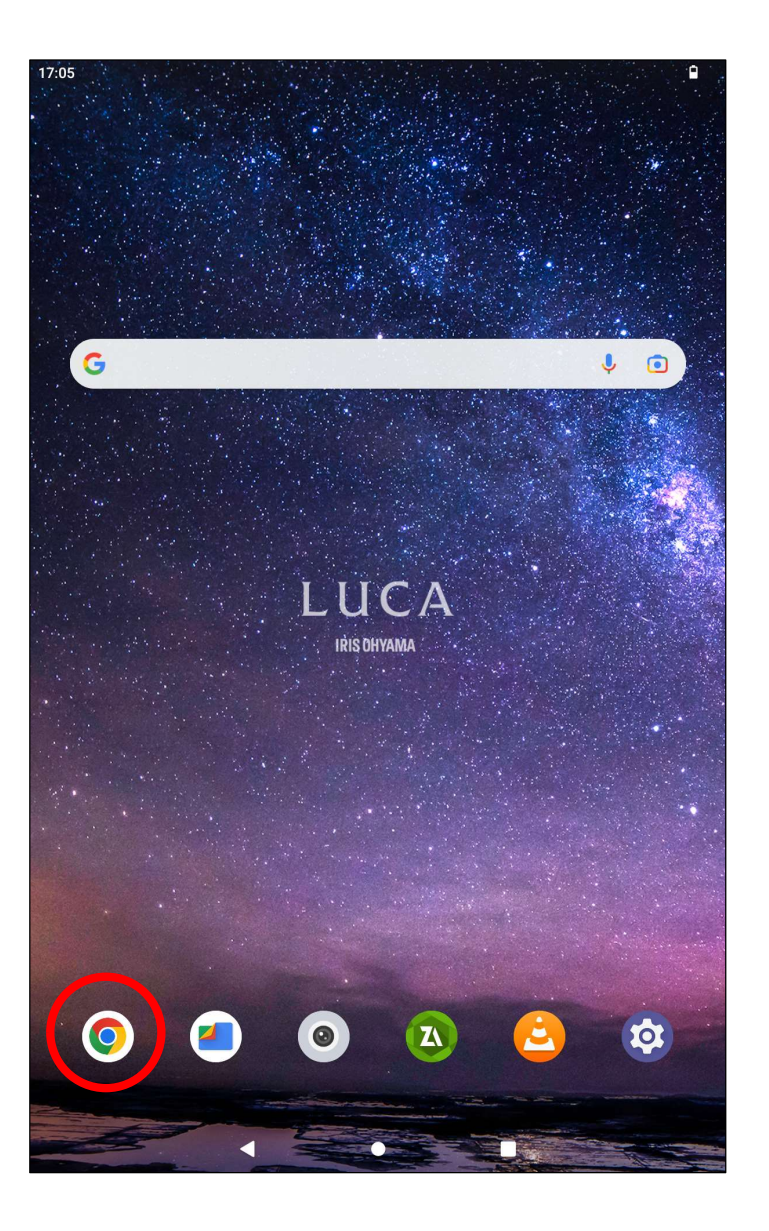

3-2. 左上のメニュー「ライブ画」をタッチして「録画ファイル」の

メニューを表示させ、「録画ファイル」をタップします。

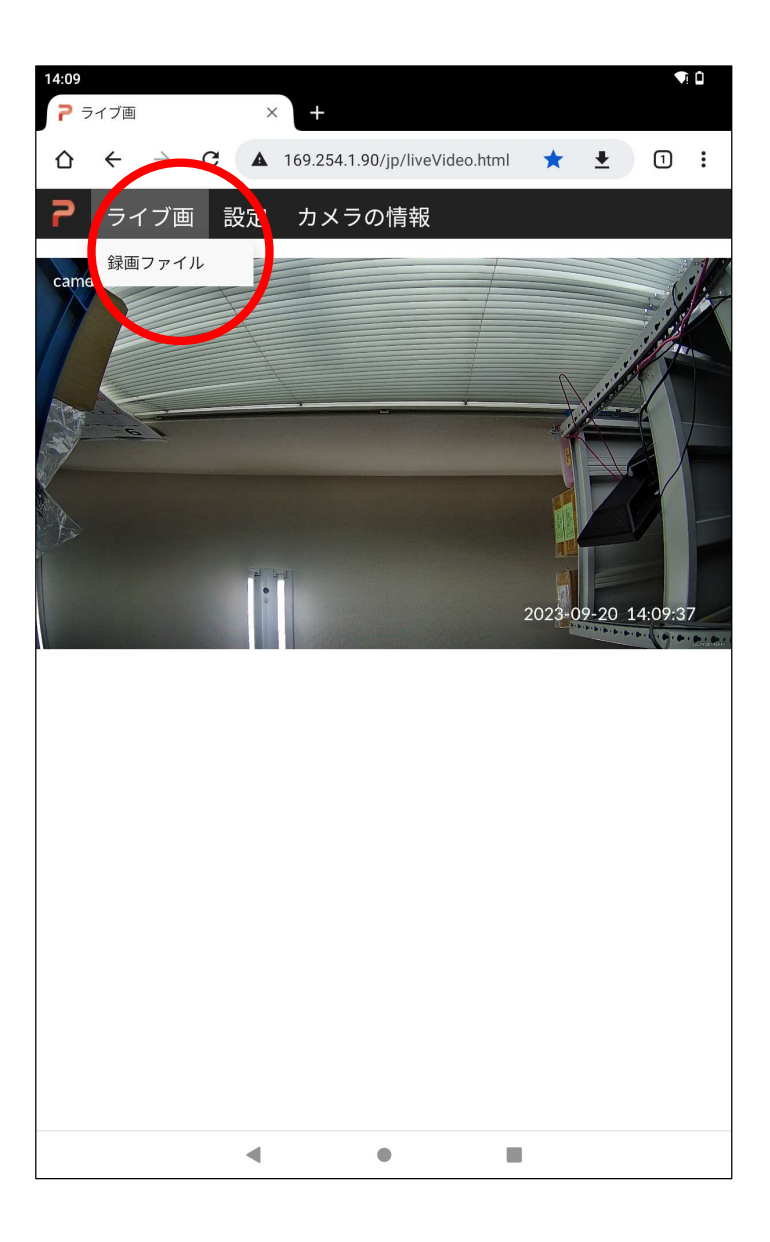

3-3. 「Index of /sdcard/」という新しいタブが自動で開きます。

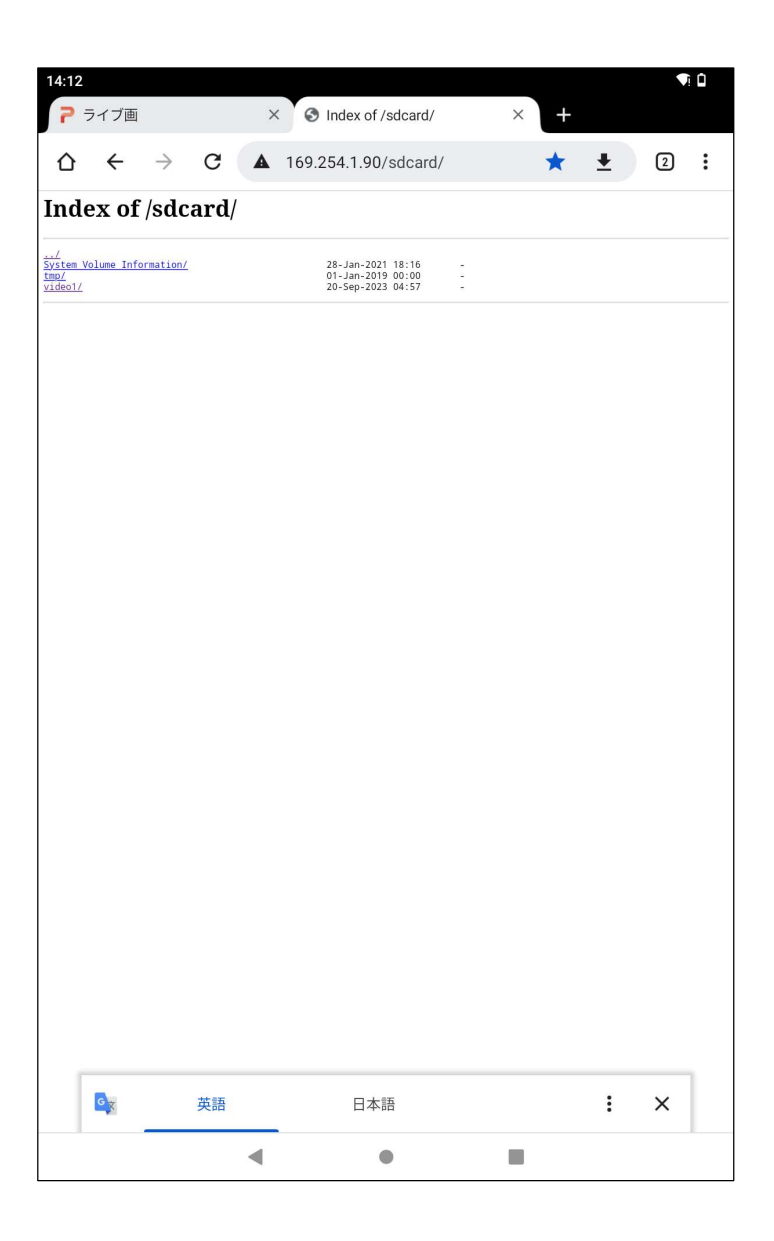

3-4. 「<u>video1/</u>」をタップすると録画ファイルが表示されます。

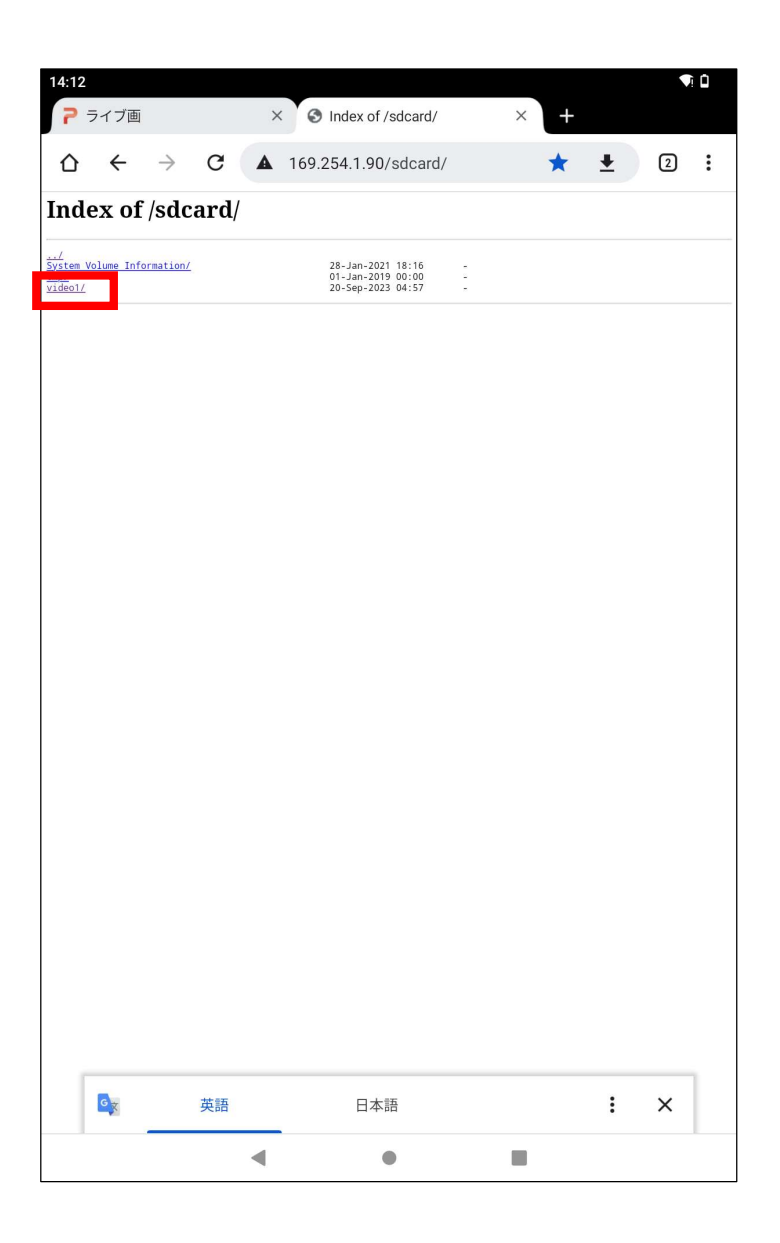

3-5.録画ファイルタ名をタップすると、その録画ファイルを
タブレットの「ダウンロードフォルダ」へダウンロードします。
パソコンと異なりタブレットのメモリ容量は少ないので
複数台のエルミテルから録画ファイルを全てダウンロード
することはできません。
必要な録画ファイルのみをダウンロードし、必要に応じて
パソコンにデータを移し替えることをお勧めします。

| 14:12                  | <u>t</u>    |              |                              |        |                              | <b>T</b> (   |            |     |       |   |   |   |   |
|------------------------|-------------|--------------|------------------------------|--------|------------------------------|--------------|------------|-----|-------|---|---|---|---|
| <b>7</b> 7             | イブ画         |              | × S Index of /sdcard/video1/ |        |                              |              |            |     |       |   |   |   |   |
| 仚                      | ←           | → C          |                              | 169.25 | 54.1.90/s                    | dcard,       | /video1/   | ·   | ☆     | ŧ |   | 2 | : |
| 2023-09-13             | -03h13m48s  | .mkv<br>.mkv | 1件                           | のファイ   | ゚ルをダウ                        | ンロ-          | ードし        |     |       |   |   |   |   |
| 023-09-13              | -03h43m49s  | mky 🖡        | TI                           | キオ     |                              |              |            | 詳   | 細     |   |   |   |   |
| 23-09-13               | -04h13m51s  | .mkv         | (())                         | a y    | - 6-7-013                    |              | _          | 101 | 1.000 |   |   |   |   |
| 023-09-13<br>023-09-13 | -04h28m52s  | .mkv<br>.mkv | 805                          |        | テーダスの通                       | 即た衣          | 示          |     |       |   |   |   |   |
| 23-09-13               | -04h58m54s  | mkv          |                              | 1      | 2-Sep-2023 2                 | 0:13         | 19M        |     |       |   |   |   |   |
| 023-09-13              | -05h28m55s  | .mkv         |                              | 1      | 2-Sep-2023 2<br>2-Sep-2023 2 | 0:28         | 28M<br>23M |     |       |   |   |   |   |
| 023-09-13              | -05h43m56s  | mky          |                              | 1      | 2-Sep-2023 2                 | 0:58         | 13M        |     |       |   |   |   |   |
| 23-09-13               | -06h13m58s  | mky          |                              | i      | 2-Sep-2023 2                 | 1:28         | 15M        |     |       |   |   |   |   |
| 23-09-13               | -06h28m59s  | mky          |                              | 1      | 2-Sep-2023 2<br>2-Sep-2023 2 | 1:43         | 14M<br>14M |     |       |   |   |   |   |
| 23-09-13               | -06h58m59s  | mkv          |                              | i      | 2-Sep-2023 2                 | 2:14         | 14M        |     |       |   |   |   |   |
| 23-09-13               | -07h14m00s  | mky          |                              | 1      | 2-Sep-2023 2<br>2-Sep-2023 2 | 2:29         | 14M<br>15M |     |       |   |   |   |   |
| 23-09-13               | -07h44m02s  | mky          |                              | i      | 2-Sep-2023 2                 | 2:59         | 14M        |     |       |   |   |   |   |
| 023-09-13<br>023-09-13 | -07h59m03s  | .mkv<br>.mkv |                              | 1      | 2-Sep-2023 2<br>2-Sep-2023 2 | 3:14<br>3:29 | 15M<br>19M |     |       |   |   |   |   |
| 23-09-13               | -08h29m04s  | mky          |                              | 1      | 2-Sep-2023 2                 | 3:44         | 29M        |     |       |   |   |   |   |
| JZ3-09-13<br>J23-09-13 | -08h44m05s. | .mkv<br>.mkv |                              | 1      | 2-Sep-2023 2<br>3-Sep-2023 0 | 3:59<br>0:14 | 28M<br>28M |     |       |   |   |   |   |
| 23-09-13               | -09h14m07s  | mkv          |                              | 1      | 3-Sep-2023 0                 | 0:29         | 29M        |     |       |   |   |   |   |
| 023-09-13              | -09h29m10s  | .mkv         |                              | 1      | 3-Sep-2023 0<br>3-Sep-2023 0 | 0:44         | 28M<br>28M |     |       |   |   |   |   |
| 23-09-13               | -09h59m12s  | mkv          |                              | 1      | 3-Sep-2023 0                 | 1:14         | 28M        |     |       |   |   |   |   |
| 23-09-13               | -10h14m135. | mky          |                              | 1      | 3-Sep-2023 0                 | 1:29         | 29M        |     |       |   |   |   |   |
| 023-09-13              | -10h44m15s  | .mkv         |                              | 1      | 3-Sep-2023 0                 | 1:59         | 30M        |     |       |   |   |   |   |
| 023-09-13              | -11h14m19s. | mky          |                              | 1      | 3-Sep-2023 0                 | 2:29         | 29M        |     |       |   |   |   |   |
| 23-09-13               | -11h29m20s. | mky          |                              | 1      | 3-Sep-2023 0                 | 2:44         | 27M        |     |       |   |   |   |   |
| 23-09-13               | -11h59m22s  | .mkv         |                              | 1      | 3-Sep-2023 0                 | 3:14         | 30M        |     |       |   |   |   |   |
| 023-09-13              | -12h14m22s  | mky          |                              | 1      | 3-Sep-2023 0                 | 3:29         | 28M<br>25M |     |       |   |   |   |   |
| 23-09-13               | -12h44m24s  | mkv          |                              | i      | 3-Sep-2023 0                 | 3:59         | 17M        |     |       |   |   |   |   |
| 023-09-13<br>123-09-13 | -12h59m25s. | .mkv<br>mkv  |                              | 1      | 3-Sep-2023 0<br>3-Sep-2023 0 | 4:14         | 14M<br>12M |     |       |   |   |   |   |
| 23-09-13               | -13h29m27s  | mkv          |                              | 1      | 3-Sep-2023 0                 | 4:44         | 11M        |     |       |   |   |   |   |
| 023-09-13<br>023-09-13 | -13h44m28s  | .mkv         |                              | 1      | 3-Sep-2023 0<br>3-Sep-2023 0 | 4:59<br>5:14 | 11M<br>10M |     |       |   |   |   |   |
| 023-09-13              | -14h14m29s  | .mkv         |                              | 1      | 3-Sep-2023 0                 | 5:29         | 10M        |     |       |   |   |   |   |
| 023-09-13              | -14h29m30s  | mky          |                              | 1      | 3-Sep-2023 0                 | 5:59         | 11M        |     |       |   |   |   |   |
| 023-09-13              | -14h59m32s  | mky          |                              | 1      | 3-Sep-2023 0                 | 6:14         | 12M        |     |       |   |   |   |   |
| 023-09-13              | -15h29m32s  | mky          |                              | 1      | 3-Sep-2023 0                 | 6:44         | 17M        |     |       |   |   |   |   |
| 023-09-13              | -15h44m33s  | mky          |                              | 1      | 3-Sep-2023 0                 | 6:59         | 19M<br>20M |     |       |   |   |   |   |
| 023-09-13              | -16h14m35s  | .mkv         |                              | i      | 3-Sep-2023 0                 | 7:29         | 21M        |     |       |   |   |   |   |
| 023-09-13<br>023-09-13 | -16h29m36s. | .mkv         |                              | 1      | 3-Sep-2023 0<br>3-Sep-2023 0 | 7:44         | 19M<br>22M |     |       |   |   |   |   |
| 023-09-13              | -16h59m38s  | mkv          |                              | 1      | 3-Sep-2023 0                 | 8:14         | 21M        |     |       |   |   |   |   |
| 023-09-13<br>023-09-13 | -17h14m41s. | .mkv<br>.mkv |                              | 1      | 3-Sep-2023 0<br>3-Sep-2023 0 | 8:29<br>8:44 | 23M<br>28M |     |       |   |   |   |   |
| 023-09-13              | -17h44m43s  | .mkv         |                              | 1      | 3-Sep-2023 0                 | 8:59         | 26M        |     |       |   |   |   |   |
| 023-09-13              | -18h14m45s  | mky          |                              | 1      | 3-Sep-2023 0                 | 9:14         | 26M        |     |       |   |   |   |   |
| 023-09-13              | -18h29m45s  | mky          |                              | 1      | 3-Sep-2023 0                 | 9:44         | 23M        |     |       |   |   |   |   |
| 023-09-13              | -18h59m47s  | .mkv         |                              | 1      | 3-Sep-2023 1                 | 0:14         | 224M       |     |       |   |   |   |   |
| 023-09-13              | -19h14m48s. | mky          |                              | 1      | 3-Sep-2023 1<br>3-Sep-2023 1 | 0:29         | 22M<br>20M |     |       |   |   |   |   |
| 23-09-13               | -19h44m50s  | mkv          |                              | i      | 3-Sep-2023 1                 | 0:59         | 17M        |     |       |   |   |   |   |
| 23-09-13               | -19h59m50s. | .mkv<br>.mkv |                              | 1      | 3-Sep-2023 1<br>3-Sep-2023 1 | 1:14         | 21M<br>21M |     |       |   |   |   |   |
| 23-09-13               | -20h29m52s  | mky          |                              | 1      | 3-Sep-2023 1                 | 1:44         | 19M        |     |       |   |   |   |   |
| 023-09-13              | -20h44m53s  | .mkv         |                              | 1      | 3-Sep-2023 1<br>3-Sep-2023 1 | 1:59 2:14    | 22M<br>18M |     |       |   |   |   |   |
| 23-09-13               | -21h14m55s  | mkv          |                              | 1      | 3-Sep-2023 1                 | 2:29         | 19M        |     |       |   |   |   |   |
| 023-09-13              | -21h29m555  | .mkv         |                              | 1      | 3-Sep-2023 1<br>3-Sep-2023 1 | 2:59         | 21M        |     |       |   |   |   |   |
| 023-09-13              | -21h59m57s  | mky          |                              | 1      | 3-Sep-2023 1                 | 3:14         | 20M        |     |       |   |   |   |   |
| 23-09-13               | -22h29m59s  | mkv          |                              | 1      | 3-Sep-2023 1                 | 3:44         | 17M        |     |       |   |   |   |   |
| 23-09-13               | -22h45m00s  | mky          |                              | 1      | 3-Sep-2023 1                 | 4:00         | 21M<br>21M |     |       |   |   |   |   |
| 23-09-13               | -23h15m03s  | .mkv         |                              | 1      | 3-Sep-2023 1                 | 4:30         | 20M        | _   |       |   | _ | _ |   |
| 023-09                 |             |              |                              |        | 2                            |              |            |     |       |   |   |   |   |
| 023-09                 | GX          | 英語           |                              |        | 日本語                          |              |            |     |       | : |   | X |   |
| 023-09                 | _           |              |                              |        |                              |              |            |     |       |   |   |   |   |
|                        |             |              |                              |        |                              |              |            | _   |       |   |   |   |   |
|                        |             |              | -                            |        |                              |              |            |     |       |   |   |   |   |
|                        |             |              |                              |        |                              |              |            |     |       |   |   |   |   |

3-6. ダウンロードされた録画ファイルを確認するためには

「Files」をタップしてアプリを起動します。

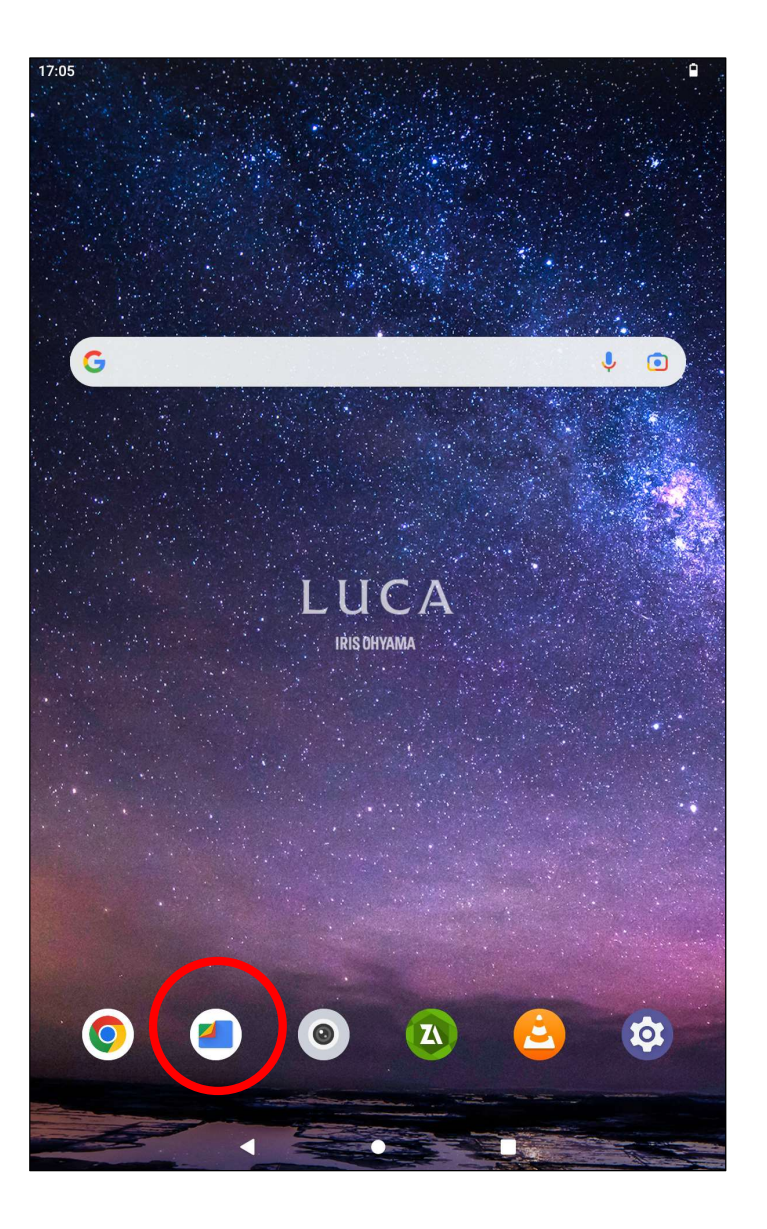

3-7. ダウンロードされた録画ファイルは

「ダウンロード」

をタップすると確認することができます。

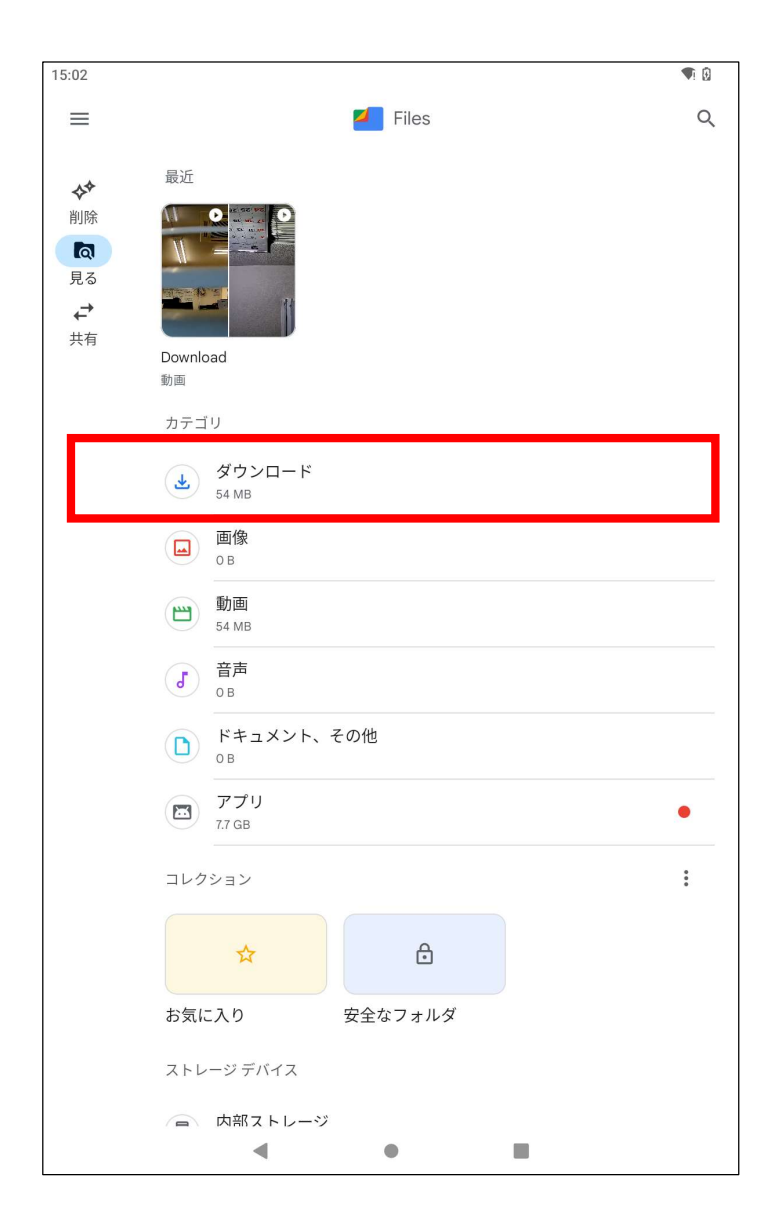

### 4. 録画ファイルを再生する方法

4-1. 画面の「VLC」アイコンをタップしてVLCを起動します。

「VLC」アプリが無い場合は「Playストア」から 「VLC for Android」を入手してください。

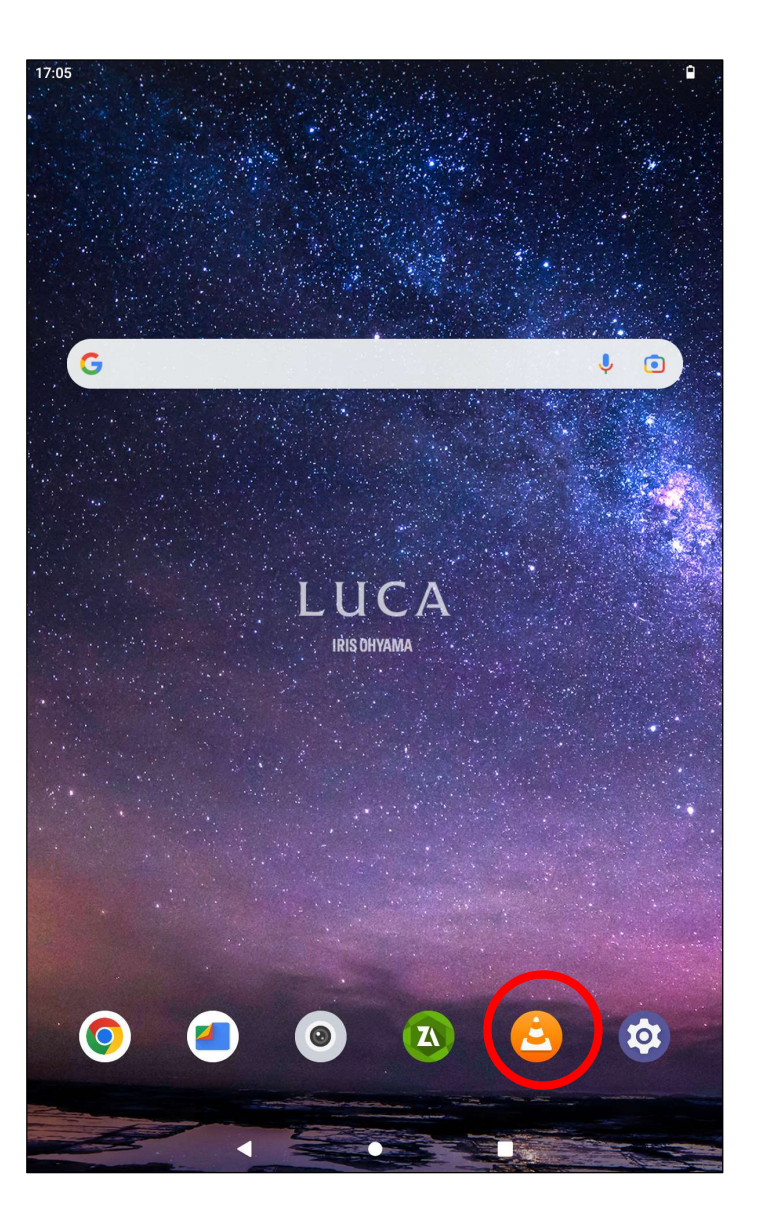

4-2. Downloadフォルダから録画ファイルを選択して再生します。

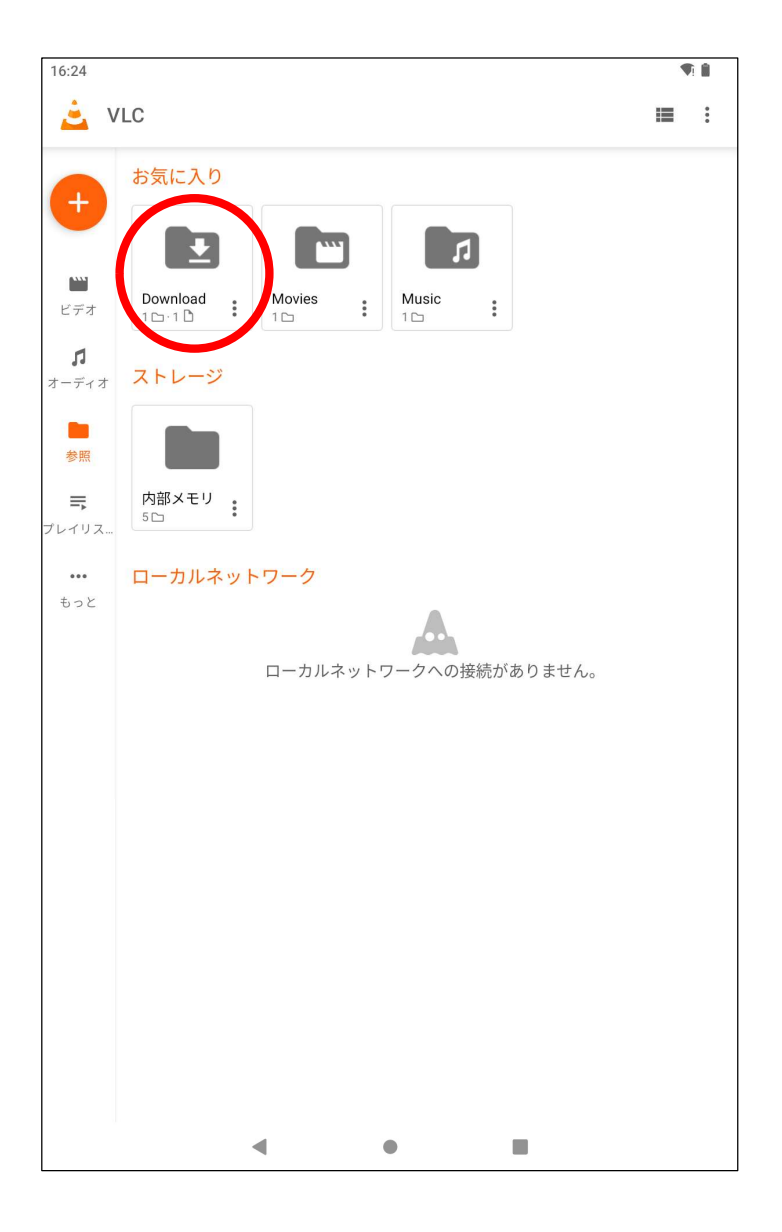

 パスワード保護されたzipファイルを解凍する方法 (エルミテル2 Pro, Allのみ)
 エルミテル2からパスワード保護されたzipファイルを ダウンロードし、画面の「ZArchiver」アイコンをタップします。

「ZArchiver」アプリが無い場合は「Playストア」から

「ZArchiver」を入手してください。

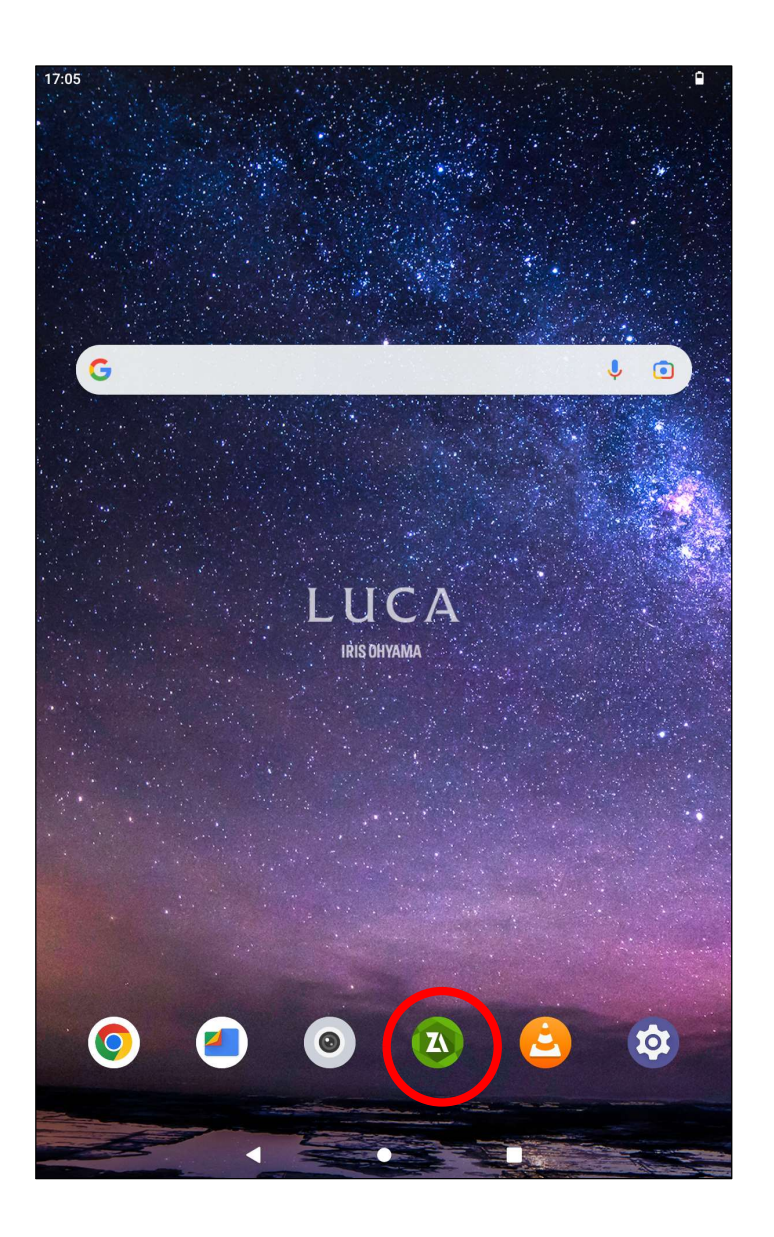

# 5-2. [Download]フォルダをタップ

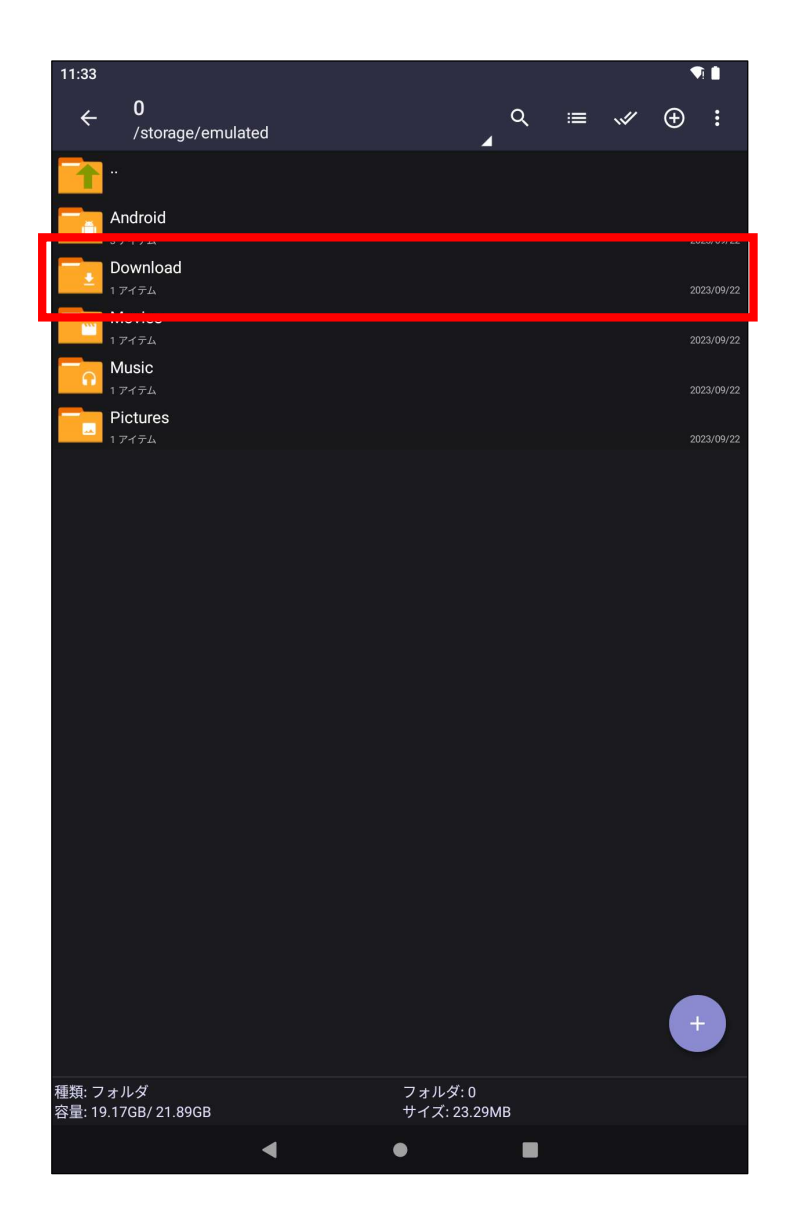

### 5-3.ダウンロードしたパスワード保護されたzipファイルをタップし、

「ここに展開」をタップします。

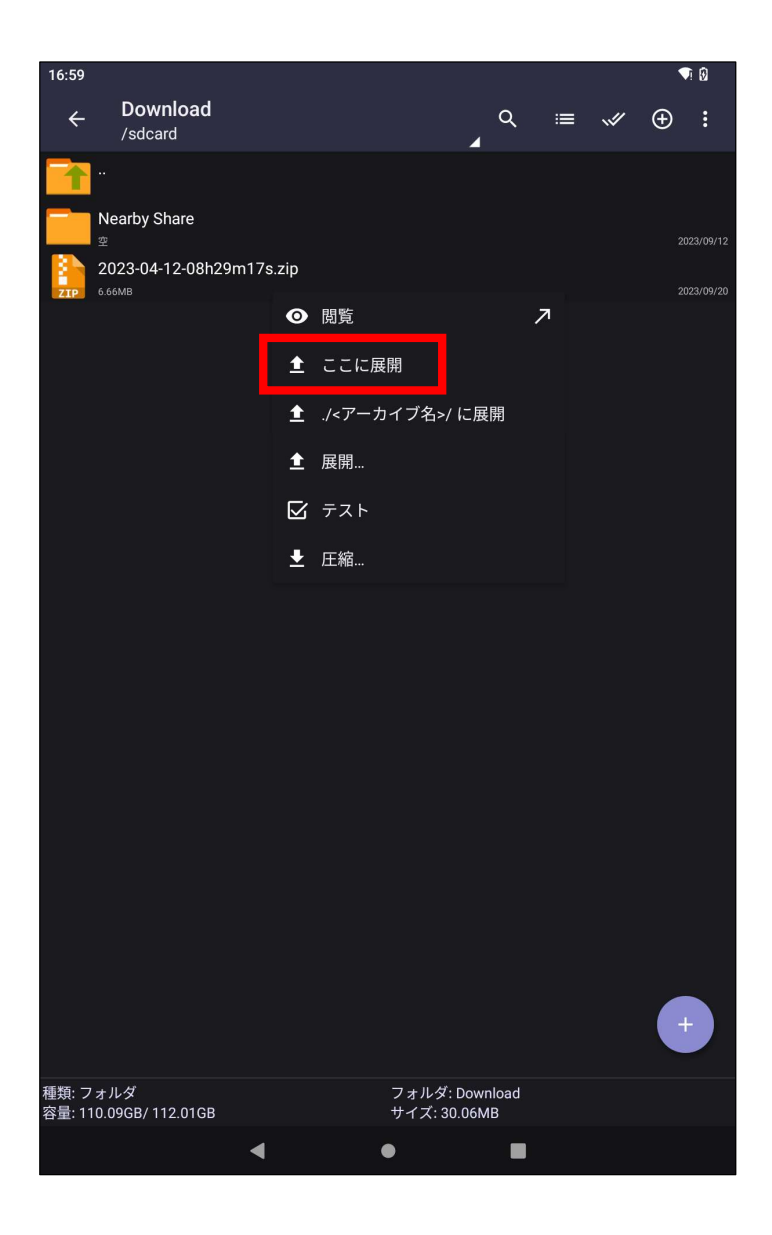

### 5-4. パスワードを聞いてくるので入力してOKをタップします。

初期設定のパスワードは

Protect123

です。

| 16:59 | <b>b</b> ( | à                     |                               |                              |                  |                 |     |     |     |     |     |     |     |     |     |          |          | ▼i Ø       |
|-------|------------|-----------------------|-------------------------------|------------------------------|------------------|-----------------|-----|-----|-----|-----|-----|-----|-----|-----|-----|----------|----------|------------|
|       |            | <b>Dowi</b><br>/sdcai | n <b>loa</b><br><sup>rd</sup> | d                            |                  |                 |     |     |     |     |     | 4   | ર   |     |     |          | Ð        | 000        |
|       |            |                       |                               |                              |                  |                 |     |     |     |     |     |     |     |     |     |          |          |            |
| _     |            | arby Sl               |                               |                              |                  |                 |     |     |     |     |     |     |     |     |     |          |          | 2023/09/12 |
| 3     | 202        | 23-04-                | 12-08                         |                              | m17s             | s.zip           |     |     |     |     |     |     |     |     |     |          |          |            |
| ZIP   |            |                       |                               |                              |                  |                 |     |     |     |     |     |     |     |     |     |          |          | 2023/09/20 |
|       | :<br>-     | パン<br>このア-<br>-ドを2    | <b>くワ・</b><br>-カイ<br>、カし      | ード<br>ブは <sup>田</sup><br>てくフ | の入<br>音号化<br>ださい | 、力<br>;され<br>;: | ていま | ます。 | アー: | カイラ | ブの内 | 容にご | アクセ | :スす | るには | ±パス<br>A | רי:<br>ס |            |
|       |            | -                     |                               | 25                           |                  |                 |     |     |     |     |     |     |     |     |     |          | 5        |            |
|       |            | ?                     |                               |                              |                  |                 |     |     |     |     |     | 3   | +72 | レル  |     | ок       |          |            |
|       |            |                       |                               |                              |                  |                 |     |     |     |     |     |     |     |     |     |          |          |            |
|       |            |                       |                               |                              |                  |                 |     |     |     |     |     |     |     |     |     |          |          |            |
|       |            |                       |                               |                              |                  |                 |     |     |     |     |     |     |     |     |     |          |          |            |
|       |            |                       |                               |                              |                  |                 |     |     |     |     |     |     |     |     |     |          |          |            |
|       |            |                       |                               |                              |                  |                 |     |     |     |     |     |     |     |     |     |          |          |            |
| 1     |            | 2                     |                               | 2                            |                  | Λ               |     | F   |     | /   |     | 7   |     | 0   |     | 0        |          | 0          |
| I     |            | 2                     |                               | 3                            |                  | 4               |     | Э   |     | 0   |     | 1   |     | 0   |     | 9        |          | 0          |
| q     |            | W                     |                               | е                            |                  | r               |     | t   |     | у   |     | u   |     | i   |     | 0        |          | р          |
|       | а          |                       | s                             |                              | d                |                 | f   |     | g   |     | h   |     | j   |     | k   |          | I        |            |
|       |            |                       | 7                             |                              | v                |                 | 0   |     | V   |     | h   |     | n   |     | m   |          | 6        | 7          |
| í     | J          |                       | 2                             |                              | X                |                 | C   |     | v   |     | D   |     | 11  |     | 111 |          | Q        | Σ<br>Σ     |
| ?1:   | 23         |                       | ,                             |                              |                  |                 |     |     |     |     |     |     |     |     | ·   |          | ~        | /          |
|       |            |                       |                               |                              | ▼                |                 |     |     | •   |     |     |     |     |     |     |          |          |            |

#### 5-5.正常に解凍されると.mkvという拡張子を持った

録画ファイルが生成されます。

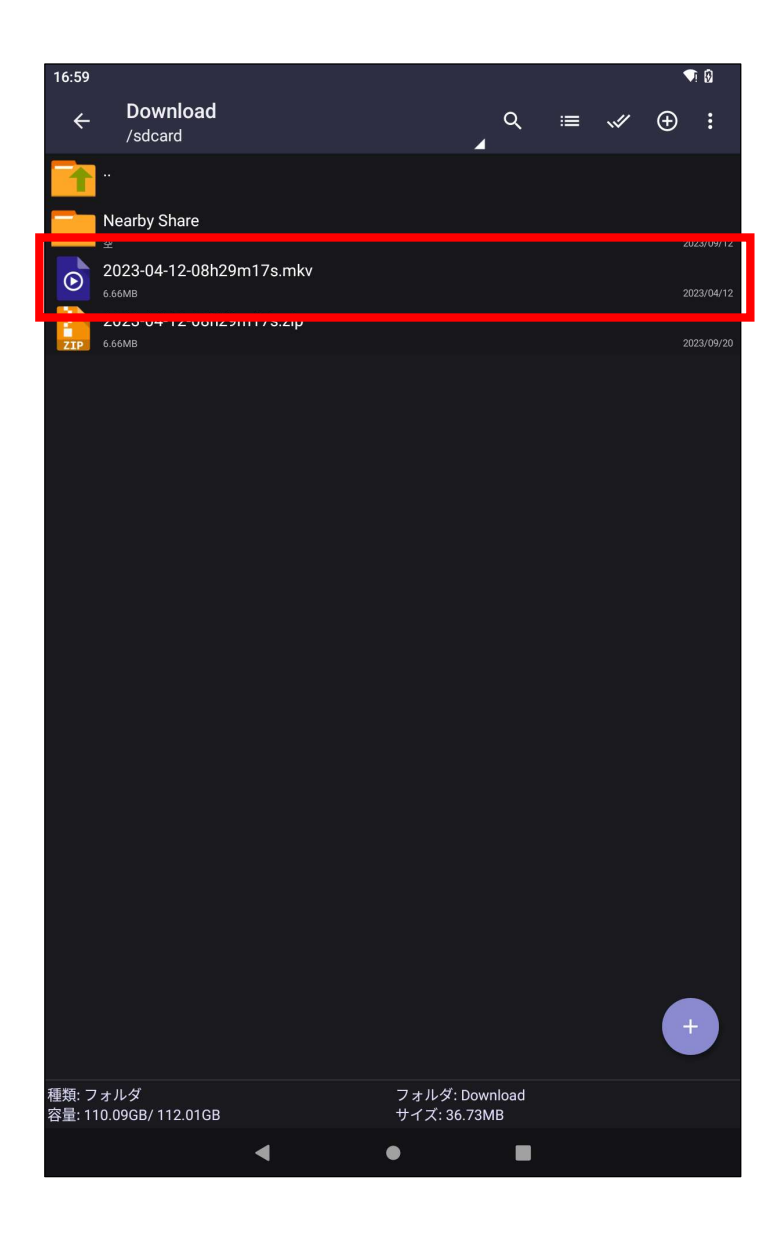